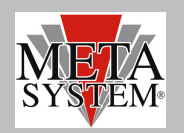

#### INTRODUCTION

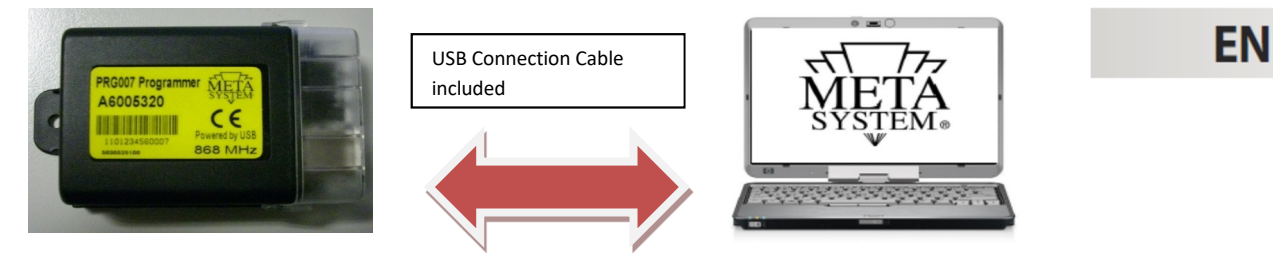

PRG007 is the new programming interface for alarms, cdl, parking now available and future production. It's Windows<sup>®</sup> sw based on. After dowloading and installing the software to manage the PRG007 interface you can work in local directly on your PC. Connection is realized by a std. USB port communication. Connection between PRG007 interface and MSy devices is realized by using the same harness kit available for the PDC Programmer. In case you have not these harness kit available please order them with reference to PROGRAMMABLE DEVICES. Kit code is ABS15090.

Main Functions :

- Function set up: possibility to read and set up accessory functions with a very simple selection .
- **Protocol set up** : possibilità to set up all protocol already available and add the new ones available after software update with a very rapid selection.
- **Can Bus protocol update**: the new protocols available under tech area on <u>www.metasystem.it</u> site can be easily add to the PRG007 interface.
- Most frequent set up : possibility to store your most frequent set up . They can be easily load and used to program many units with the same set up.

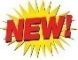

#### HARDWARE AND SOFTWARE REQUIREMENTS

Set up available on the PRG007\_V3 folder in the tech area on www.metasystem.it

Compatibility:

Windows 95 Windows 98 Windows Me Windows 2000 Windows 2003 Windows 2003 Windows Vista Windows 2008 Windows 7 Windows 2008 R2 Windows 8 Windows 8.1 Windows 10

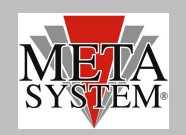

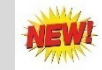

#### **PROGRAMMABLE DEVICES**

Here below the list of MSY devices already programmable with the harness required.

#### MSY Devices

Harness between PRG007 and MY Devices (Same used in PDC programmer)

| ACTIVE PARK 14        |
|-----------------------|
| ACTIVE PARK PLUS 2009 |
| EASY CAN EVO          |
| HPA3                  |
| HPA EVO               |
| M327/M325             |

ABS14100 ABS14100 ABS13720 ABS14090 ABS14090 ABS14130

#### **CONNECTION AND SET UP (SAME AS PRG007)**

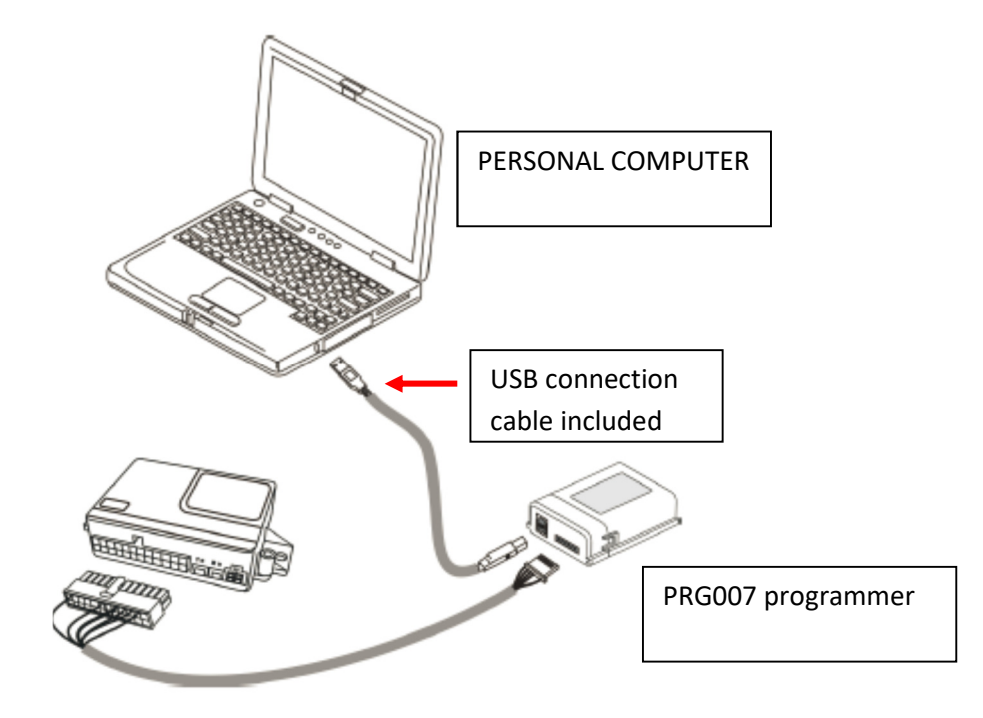

Access to  $\underline{www.metasystem.it}$  site, Tech Area , "Programmer PRG007" folder.

1 Before proceeding please download the free NET 4.0 Framework directly from Microsoft web site http://www.microsoft.com/downloads/it-it/details.aspx?FamilyID=0a391abd-25c1-4fc0-919f-b21f31ab88b7

This MICROSOFT .NET FrameWork 4.0 is necessary to start up correctly installation of PRG007 interface program .

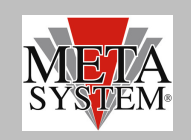

- 2 Now download and install the PRG007 software called "SOFTWARE PROGRAMMAZIONE PRG007".
- 3 Click on "SOFTWARE PROGRAMMAZIONE PRG007".

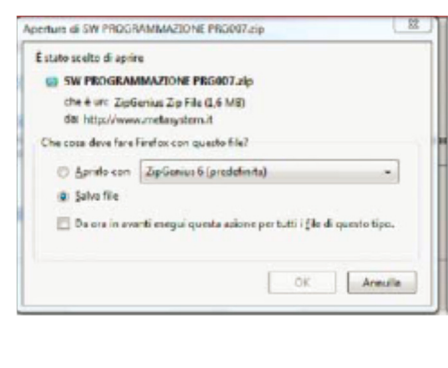

| SW PROGRAMMAZ                             | TONE PRG007.zip                    |                    |
|-------------------------------------------|------------------------------------|--------------------|
| che è un: ZipGenius<br>da: http://www.met | zip File (1,6 MB)<br>tasystem.it   |                    |
| Che cosa deve fare Firefo                 | x con questo file?                 |                    |
| Aprirlo con Zip                           | Genius 6 (predefinita)             | •                  |
| 🛄 Da ora avanti es                        | segui questa azione per tutti i fi | le di questo tipo. |
|                                           |                                    |                    |

5 Click on the SW PROGRAMMAZIONE PRG007 folder.

4 Select OPEN and OPEN WITH selecting the program to unzip.

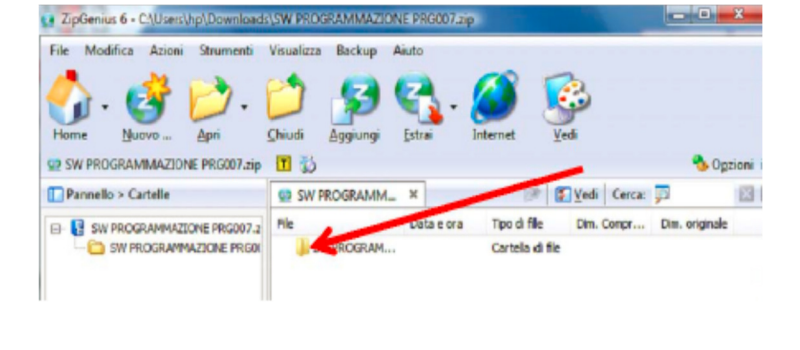

6 Click on SET UP.exe file

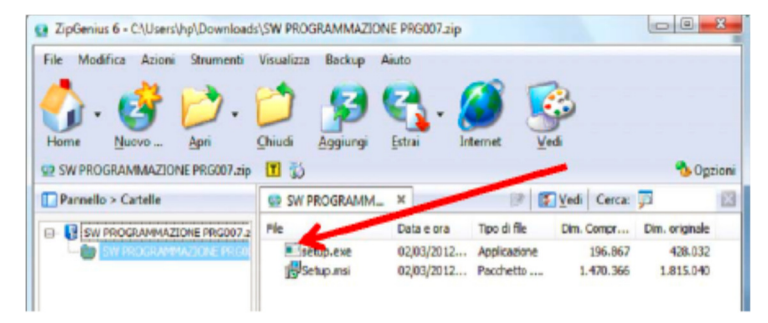

After completing installation you will have the following incon in your desktop or tool bar

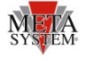

Now connect the PRG007 and MSY devices as shown in the fig. above.

After connection the led of the PRG007 start to flash . This means that it is correctly supplied by the USB port.

After connection wait till the automatic installation of the driver is completed.

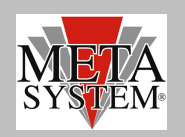

## NEWI

### **DEVICE CONNECTION**

Opening the PRG007\_V3 the following screen will be opened (we report the creen of the HPA Evo as example). Connection to the device is authomatic. It is possible also to select the Manual connection selecting the device or leave the authomatic connection as default.

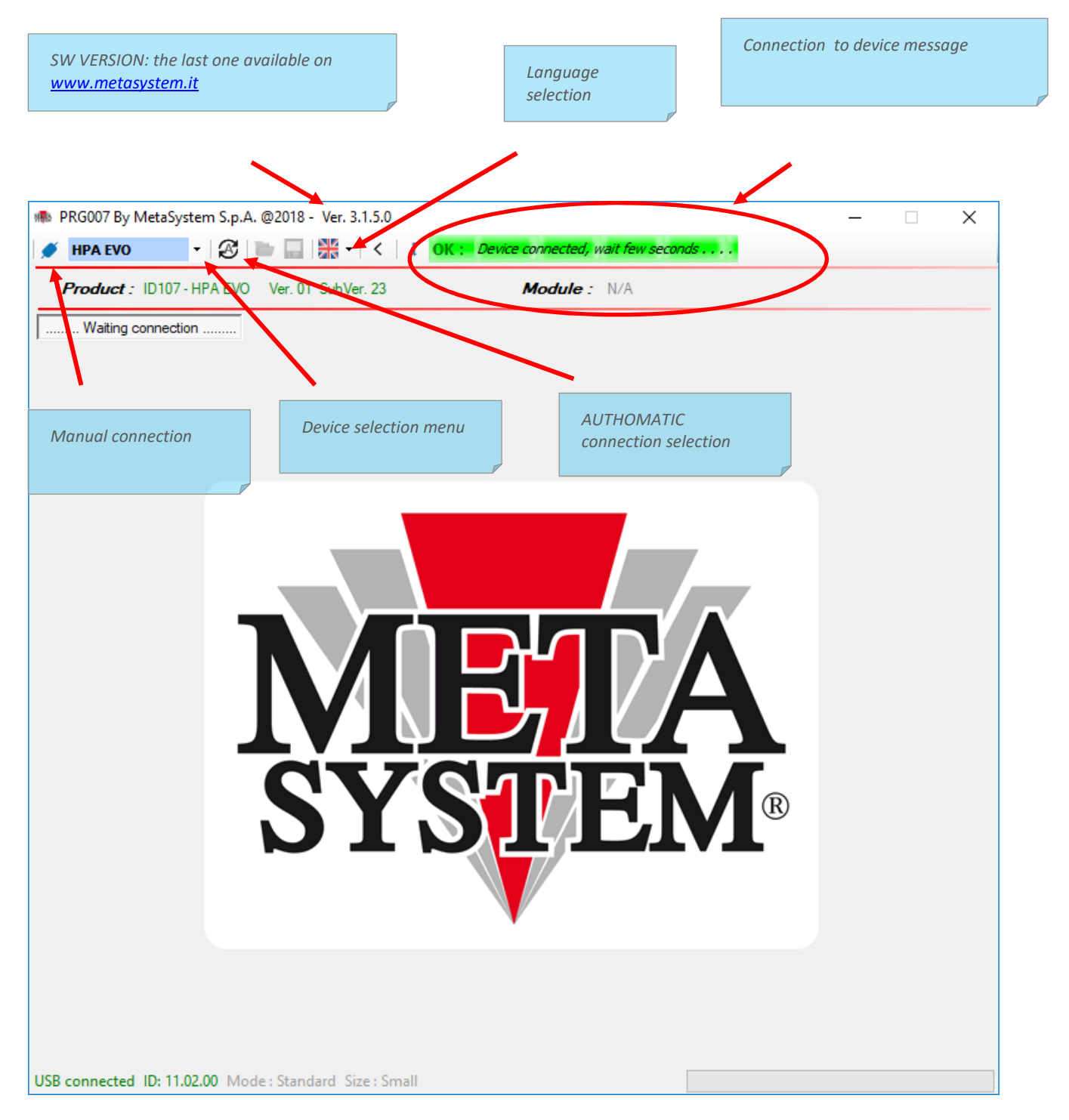

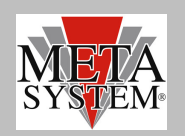

# PRG007\_V3 Programmer

|                           |                       |                |              |     | F |
|---------------------------|-----------------------|----------------|--------------|-----|---|
|                           | ,                     |                |              |     |   |
|                           |                       |                |              |     | 1 |
| 🕸 PRG007 By MetaSystem S  | 5.p.A. @2018 - Ver. 3 | .1.5.0         |              |     | × |
| 💉 HPA EVO 🔻               | 8 🖿 🖬 🕷 -             | 5 1            |              | /   |   |
| Product : ND107 - HPA     | EVO Ver 91 SubVe      | r. 23          | Module : N/A |     |   |
| Parameters Pg.1 Parameter | Pg.2 Alarms Log       |                |              |     |   |
| PEAD.                     | Device Par            | ameters        |              |     |   |
| 1 - Buzzer                |                       | Disabled       |              |     |   |
| SET 2 - Stimuli check     |                       | Enabled        |              |     |   |
| 3 - Peripheral alam       | n test                | Enabled        |              |     |   |
| 4 - Transmitter ope       | rating mode           | Factory        | -            |     |   |
| 5 - C.D.L. times          |                       | Short 0,5 s    | -            |     |   |
| 6 - Blinker comman        | nd                    | Power          | •            |     |   |
| 7 - Ctrl horn/siren       |                       | Alternate      | •            |     |   |
| 8 - US sensitivity        |                       | Sens. 3        | •            |     |   |
| 9 - Accelerometer         | setup                 | All Off        | -            |     |   |
| 10 - Accelerometer        | rsensitivity          | Sens. 4        | -            |     |   |
| 11 - Perimeter alam       | ns                    | Continuos Alam | •            |     |   |
| 12 - Panic alarm          |                       | Disabled       | •            |     |   |
| 13 - Comfort closin       | g                     | Comfort Off    | •            |     |   |
| 14 - Dead lock            |                       | Disabled       | •            |     |   |
| 15 - Override code        | 6                     | 23414          |              |     |   |
| 16 - Override with        | 3 digit               | Disabled       |              | M   |   |
|                           |                       |                |              | 212 |   |
|                           |                       |                |              |     |   |

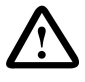

The function tabe is shown in 2 pages and not in 1 only like previous PRG007

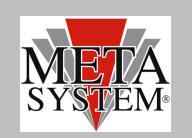

# PRG007\_V3 Programmer

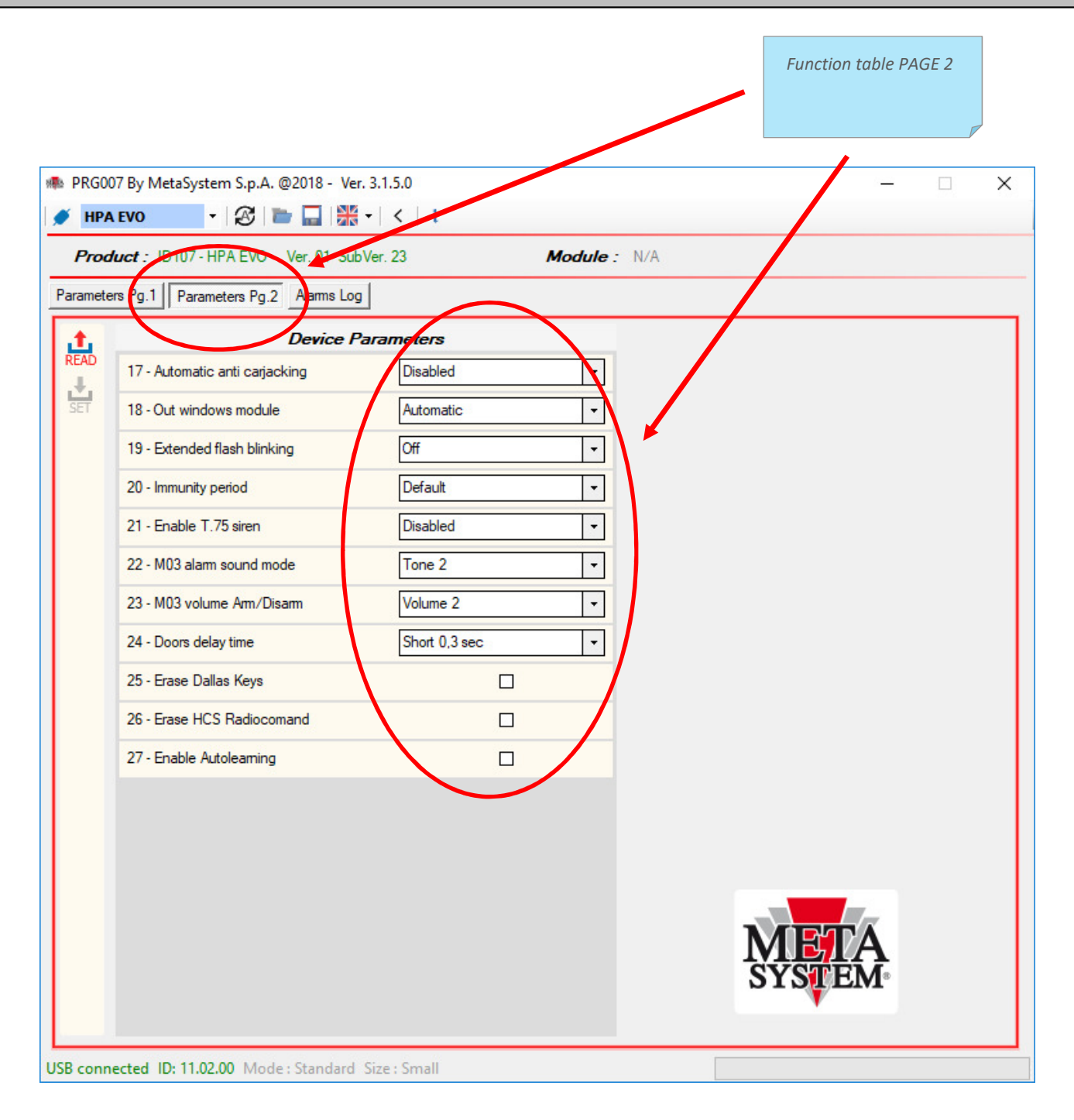

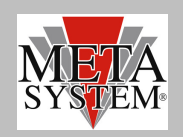

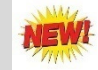

# ALARM LOG REGISTER (FOR HPA EVO only)

In the ALARM LOG page it is possible to see the last 16 event registered in the device. The register show the last 16 events. The 17 th will be replace the 1<sup>st</sup> one an so on.

| RG00 | )7 By MetaSys  | .tem S.p.A. @2018 - Ver. 3.1.5.0 |                    |
|------|----------------|----------------------------------|--------------------|
| Prod | luct : ID107 - | HPA EXO Ver. 01 SubVer. 2        | Module: N/A        |
| mete | ers Pg.1 Para  | meters Pg.2 Alarms Log           |                    |
| L.   |                | Alarms Log                       | Resgisters State   |
| AU   | 1              | Boot                             | WDG_ARM: 0         |
| ΈT   | 2              | Boot                             | PSO_ARM: 0         |
|      | 3              | Boot                             | WDG_DIS: 0         |
|      | 4              | Boot                             | PSO_DIS: 0         |
|      | 5              | Boot                             |                    |
|      | 6              | Boot                             |                    |
|      | 7              | Boot                             |                    |
|      | 8              | Boot                             |                    |
|      | 9              | Boot                             |                    |
|      | 10             | Boot                             |                    |
|      | 11             | Boot                             |                    |
|      | 12             | Boot                             |                    |
|      | 13             | Boot                             |                    |
|      | 14             | Boot                             |                    |
|      | 15             | Boot                             | IVI EALA<br>SYSTEM |
|      | 16             | Boot                             | 515 ENT            |

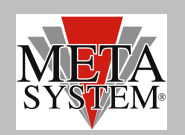

#### **PROGRAMMING DEVICE**

| PRG    | 007 By MetaSystem S.p.A. @2018 - Ve | r. 3.1.5.0            | - 0    |
|--------|-------------------------------------|-----------------------|--------|
| Ø HP   | *A EVO - 🔁 🖿 🔜 🕷                    | <b> </b> +   <   1    |        |
| Pro    | duct : ID107 - HPA EVO Ver. 01 Su   | bVer. 23 Module : N/A |        |
| Parame | ters Pg.1 Parameters Pg.2 Alarms Lo | 9                     |        |
| t      | Device                              | Parameters            |        |
| Ł      | 1 - Buzzer                          |                       |        |
| SET    | 2 - Stimuli check                   |                       |        |
|        | 3 - Peripheral alarm test           | Enabled -             |        |
|        | 4 - Transmitter operating mode      | Factory -             |        |
|        | 5 - C.D.L. times                    | Short 0,5 s 👻         |        |
|        | 6 - Blinker command                 | Power 👻               |        |
|        | 7 - Ctrl horn/siren                 | Alternate 👻           |        |
|        | 8 - US sensitivity                  | Sens. 3 🗸             |        |
|        | 9 - Accelerometer setup             | All Off               |        |
|        | 10 - Accelerometer sensitivity      | Sens. 4               |        |
|        | 11 - Perimeter alarms               | Continuos Alarm 🗸     |        |
|        | 12 - Panic alarm                    | Disabled -            |        |
|        | 13 - Comfort closing                | Comfort Off -         |        |
|        | 14 - Dead lock                      | Disabled              |        |
|        | 15 - Override code                  | 23414                 |        |
|        | 16 - Override with 3 digit          | Disablet              | META   |
|        |                                     |                       | SYSTEM |

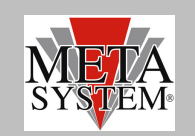

SET Command : modifying paramaters device

To modify parameters device select the function in the menu on the right side . The setting will be shown in red. Press SET command to transfer the chosen setting to the device. The SET command will be showd in red to allow the setting.

| 🦚 PR   | RG007 By MetaSystem S.p.A. @2018 - Ver.<br>HPA EVO - 😵 🛅 🔛 🛠 | 3.1.5.0<br>•   <   i |             |        | - 0      | × |
|--------|--------------------------------------------------------------|----------------------|-------------|--------|----------|---|
| P      | croduct : ID107 - HPA EVO Ver. 01 SubV                       | /er. 23              | Module: N/A |        |          |   |
| Paran  | meters Pg.1 Parameters Pg.2 Alarms Log                       |                      |             |        |          |   |
|        | Device Pa                                                    | ameters              |             |        |          |   |
|        | 1 - Bulzer                                                   | Enabled              | •           |        |          |   |
| SET    | 7 2 Stimuli check                                            | Enabled              | •           |        |          |   |
|        | 3 - Peripheral alarm test                                    | Enabled              | -           |        |          |   |
|        | 4 - Transmitter operating mode                               | Factory              | •           |        |          |   |
|        | 5 - C.D.L. times                                             | Short 0,5 s          | -           |        |          |   |
|        | 6 - Blinker command                                          | Power                | -           |        |          |   |
|        | 7 - Ctrl hom/siren                                           | Alternate            | -           |        |          |   |
|        | 8 - US sensitivity                                           | Sens. 3              | -           |        |          |   |
|        | 9 - Accelerometer setup                                      | All Off              | •           |        |          |   |
|        | 10 - Accelerometer sensitivity                               | Sens. 4              | -           |        |          |   |
|        | 11 - Perimeter alarms                                        | Continuos Alarm      | •           |        |          |   |
|        | 12 - Panic alarm                                             | Disabled             | -           |        |          |   |
|        | 13 - Comfort closing                                         | Comfort Off          | •           |        |          |   |
|        | 14 - Dead lock                                               | Disabled             | •           |        |          |   |
|        | 15 - Override code                                           | 23414                |             |        |          |   |
|        | 16 - Override with 3 digit                                   | Disabled             | •           | MEIA   | <u>.</u> |   |
|        |                                                              |                      |             | SYSTEM | 8        |   |
|        |                                                              |                      |             |        |          |   |
| USB co | onnected ID: 11.02.00 Mode : Standard                        | Size : Small         |             |        |          |   |

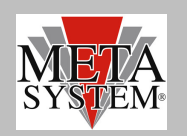

#### **CONFIGURATION SAVING**

SAVE parameters command

In case you need to save a set of parameters for a device to be used in many of them you can use the STORE command.

| PRG00     | 07 By MetaSystem S.p.A. @2018 - Ver. 3.1                                                  | 1.5.0                            |          | — | × |
|-----------|-------------------------------------------------------------------------------------------|----------------------------------|----------|---|---|
| 🍠 HPA     | EVO - 🖉 📘 🧩 -                                                                             | < 1                              |          |   |   |
| Prod      | Luct : ID107 - HPA EVO Ver 01 SubVer<br>Save confi<br>ers Pg.1 Parameters Pg.2 Alarms Log | 23 <b>Modu</b><br>iguration file | ule: N/A |   |   |
| .t.       | Device Para                                                                               | meters                           |          |   |   |
| READ      | 1 - Buzzer                                                                                | Disabled                         | •        |   |   |
| SET       | 2 - Stimuli check                                                                         | Enabled                          | •        |   |   |
|           | 3 - Peripheral alarm test                                                                 | Enabled                          | •        |   |   |
|           | 4 - Transmitter operating mode                                                            | Factory                          | •        |   |   |
|           | 5 - C.D.L. times                                                                          | Short 0,5 s                      | •        |   |   |
|           | 6 - Blinker command                                                                       | Power                            | •        |   |   |
|           | 7 - Ctrl hom/siren                                                                        | Alternate                        | •        |   |   |
|           | 8 - US sensitivity                                                                        | Sens. 6                          | •        |   |   |
|           | 9 - Accelerometer setup                                                                   | All Off                          | •        |   |   |
|           | 10 - Accelerometer sensitivity                                                            | Sens. 4                          | •        |   |   |
|           | 11 - Perimeter alarms                                                                     | Continuos Alarm                  | •        |   |   |
|           | 12 - Panic alarm                                                                          | Disabled                         | •        |   |   |
|           | 13 - Comfort closing                                                                      | Comfort Off                      | •        |   |   |
|           | 14 - Dead lock                                                                            | Disabled                         | •        |   |   |
|           | 15 - Override code                                                                        | 23414                            | -        |   |   |
|           | 16 - Override with 3 digit                                                                | Disabled                         | <u> </u> |   |   |
|           |                                                                                           |                                  | ,        |   |   |
| _         |                                                                                           |                                  |          |   |   |
| USB conne | ected ID: 11.02.00 Mode : Standard Size                                                   | e : Small                        |          |   |   |

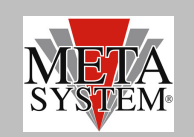

Configuration will be saved in the SAVES folder.

| 🐢 Salva con nome                             |        |                                |               |      |                |         | × |
|----------------------------------------------|--------|--------------------------------|---------------|------|----------------|---------|---|
| $\leftarrow \rightarrow \checkmark \uparrow$ | « De   | esktop > Release > Saves       | ~ (           | 5    | Cerca in Saves |         | Q |
| Organizza 🔻 🛛 N                              | uova c | artella                        |               |      |                |         | ? |
| 🖈 Accesso rapido                             | ^      | Nome                           |               | Ulti | ma modifica    | Тіро    |   |
| 📃 Desktop                                    | *      |                                | Operazione in | cors | 0              |         |   |
| 🖶 Download                                   | *      |                                |               |      |                |         |   |
| 🔮 Documenti                                  | *      |                                |               |      |                |         |   |
| 📰 Immagini                                   | *      |                                |               |      |                |         |   |
| ACCOUNTS                                     |        |                                |               |      |                |         |   |
| ALLARME                                      |        |                                |               |      |                |         |   |
| AUTO EASYC                                   | AN     |                                |               |      |                |         |   |
| PRG007_V3                                    |        |                                |               |      |                |         |   |
| , OneDrive                                   | ~      | <                              |               |      |                |         | > |
| Nome file:                                   | HPA    | EVO NoUS_Cfg_May-3-18_1022.cfg |               |      |                |         | ~ |
| Salva come:                                  | cfg (. | cfg) (*.cfg)                   |               |      |                |         | ~ |
|                                              |        |                                |               |      |                |         |   |
| ∧ Nascondi cartelle                          |        |                                |               |      | Salva          | Annulla |   |

You will have a confirmation message at the end of saving.

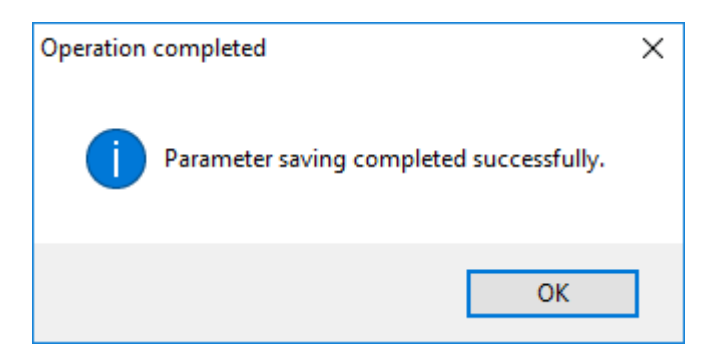

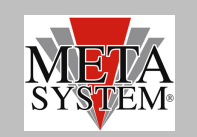

LOAD command: load saved parameter file

Saved configuration set can be reloaded with LOAD command.

| RG00      | )7 By MetaSystem S.p.A. @2018 - Ver. 3. | 1.5.0             |                 | -            | × |
|-----------|-----------------------------------------|-------------------|-----------------|--------------|---|
| Prod      | uct : ID107 - HPA EVO                   | V I Modul         | l <b>e:</b> N/A |              |   |
| Paramete  | rs Pg.1 Parameters Pg.2 Alarms Log      | ration file       |                 |              |   |
| ±.        | Device Para                             | ameters           |                 |              |   |
| READ      | 1 - Buzzer                              | Disabled          | ]               |              |   |
| SET       | 2 - Stimuli check                       | Enabled -         | ]               |              |   |
|           | 3 - Peripheral alarm test               | Enabled -         | ]               |              |   |
|           | 4 - Transmitter operating mode          | Factory -         | ]               |              |   |
|           | 5 - C.D.L. times                        | Short 0,5 s       | ]               |              |   |
|           | 6 - Blinker command                     | Power -           | ]               |              |   |
|           | 7 - Ctrl hom/siren                      | Alternate -       | ]               |              |   |
|           | 8 - US sensitivity                      | Sens. 6           | ]               |              |   |
|           | 9 - Accelerometer setup                 | All Off           | ]               |              |   |
|           | 10 - Accelerometer sensitivity          | Sens. 4           | ]               |              |   |
|           | 11 - Perimeter alarms                   | Continuos Alarm - | ]               |              |   |
|           | 12 - Panic alarm                        | Disabled -        | ]               |              |   |
|           | 13 - Comfort closing                    | Comfort Off       | ]               |              |   |
|           | 14 - Dead lock                          | Disabled -        | ]               |              |   |
|           | 15 - Override code                      | 23414             |                 |              |   |
|           | 16 - Override with 3 digit              | Disabled -        |                 | A            |   |
|           |                                         |                   | SYSTE           | ٤ <b>M</b> ∘ |   |
|           |                                         |                   |                 |              |   |
| USB conne | ected ID: 11.02.00 Mode : Standard Siz  | e : Small         |                 |              |   |

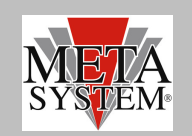

Pressing LOAD command SAVES folder will be opened and all saved set will be displayed. Select the configuration set you need and press OPEN

| 🐢 Apri                                                                                       |                                    |                  | ×      |
|----------------------------------------------------------------------------------------------|------------------------------------|------------------|--------|
| $\leftarrow$ $\rightarrow$ $\checkmark$ $\uparrow$ $\frown$ $\land$ Cesktop $\Rightarrow$ Re | elease > Saves 🗸 💆 Cerc            | a in Saves       | Q      |
| Organizza 🔻 Nuova cartella                                                                   |                                    |                  | ?      |
| 💻 Questo PC                                                                                  | ^ Nome                             | Ultima modifica  | Tipo   |
| Desktop                                                                                      | HPA EVO NoUS_Cfg_May-3-18_1022.cfg | 08/05/2018 10:35 | File C |
| 🚆 Documenti                                                                                  |                                    |                  |        |
| 🕂 Download                                                                                   |                                    |                  |        |
| 📰 Immagini                                                                                   |                                    |                  |        |
| 👌 Musica                                                                                     |                                    |                  |        |
| 📑 Video                                                                                      |                                    |                  |        |
| 🛀 Windows (C:)                                                                               |                                    |                  |        |
| 🛫 rzacchino (\\galfs\user) (E:)                                                              |                                    |                  |        |
| 👳 SW (\\GALFS) (N:)                                                                          |                                    |                  |        |
| 🛫 cat (\\GALFS\DATA\Shared\Fc)                                                               |                                    |                  |        |
| 🛖 Shared (\\GALFS\DATA) (S:)                                                                 | v <                                |                  | >      |
| Nome file: HPA                                                                               | EVO NoUS_Cfg_May-3-18_1022.cfg V   | (.cfg) (*.cfg)   | ~      |
|                                                                                              |                                    | Apri Annulla     |        |

You will have a confirmation message at the end of loading.

| Operation completed         | Х |
|-----------------------------|---|
| Parameter update completed. |   |
| ОК                          | ] |

To set up the device press SET command as explained before.